# **Health Insurance Waiver Instructions**

All students registered for 9 or more credits are charged the school's health insurance fee. If you have your own comparable policy, you must waive the health insurance fee each academic year.

### **Complete the Waiver Process Now!**

#### Electronic Waiver forms must be completed by the billing due date!

- 1. Go to STCC.edu
- 2. Select **eTools**
- 3. Click ARIES (Self-service) and log in
- 4. On the left side menu, select Financial Information
- 5. Click on Health Insurance Waiver, This will bring you to Gallagher Student.
- 6. Enter School Name (Springfield Technical Community College); Select Your Plan Year (current academic year); Select Plan Type (Undergraduate Medical)
- 7. Then click on View my School Portal
- 8. Click Submit Waiver Here button
- 9. Select the corresponding term; review enrollment information; Continue to Next Step
- 10. If you already have an account (as of Fall 2025), click **LOG IN** in the Returning Students section; all other students will need to create an account
- 11. New account instructions:
  - a. Fill out the information under **Create An Account** 
    - i. **Please Note:** use your Student ID number, excluding the leading zero, the ID number will be six digits (*ex, for 0123456, you will enter 123456 only; for 0012345, you will enter 012345*)
- 12. Once you have logged in, click on **Submit Waiver Here**
- 13. Repeat step #9
- 14. Fill in your details; review, Save & Continue
- 15. Answer the following questions and then fill in your insurance details; review, **Save & Continue**
- 16. You'll then receive email confirmation of your submission; and if additional information is needed you will be notified by email

**Please Note:** It may take up to 3 Business days for the health insurance fee to be removed from your bill.

If you do not complete the health insurance waiver by the deadline, you will be enrolled in the school's plan and charged the health insurance fee.

> Any questions on the waiver process, please contact Gallagher at: 877-307-7847 <u>https://student.gallagherstudent.com/</u>

# **Instrucciones Para Renunciar el Seguro Medico**

A todos los estudiantes inscritos para 9 o más créditos se les cobra la tarifa del seguro médico de la escuela. Si tiene su propia póliza comparable, debe renunciar a la tarifa del seguro médico cada año académico.

## <u>¡Complete el proceso de renuncia ahora!</u> ¡Los formularios electrónicos de renuncia deben completarse antes de la fecha de vencimiento de la facturación!

- 1. Ve a **STCC.edu**
- 2. Selecciona eTools
- 3. Haz clic en ARIES (Self-service) e inicia sesion
- 4. En el menú del lado izquierda, selecciona Financial Information
- 5. Haz clic en Health Insurance Waiver, esto te llevará a Gallagher Student.
- 6. Enter School Name (Springfield Technical Community College); Select Your Plan Year (current academic year); Select Plan Type (Undergraduate Medical)
- 7. Luego, haz clic en View my School Portal
- 8. Haz clic en el botón Submit Waiver Here
- 9. Selecciona el período correspondiente; revisa la información de inscripción; haz clic en **Continue to Next Step**
- 10. Si ya tienes una cuenta (desde **otoño de 2025**), haz clic en **LOG IN** in the Returning Students secciocion; todos los demás estudiantes deberán crear una cuenta nueva
- 11. Instrucciones para crear una cuenta:
  - a. Completa la información en Create An Account
    - i. **Please Note:** usa tu número de identificación de estudiante, excluyendo el cero inicial. El número de identificación debe tener seis dígitos (por ejemplo, si tu ID es **0123456**, ingresa **123456**; si es **0012345**, ingresa **012345**)
- 12. Después de haber iniciado sesión, haga clic en Submit Waiver Here
- 13. Repite el paso #9
- 14. Llena tus datos; revisa, haz clic en Save & Continue
- 15. Responde las siguientes preguntas y completa los detalles de tu seguro; revisa, haga clic **Save & Continue**
- 16. Recibirás una confirmación por correo electrónico de tu envío; si se necesita información adicional, te lo notificarán por correo

**Nota:** Puede tardarse hasta **3 días hábiles** en que la tarifa del seguro de salud sea eliminada de tu factura.

#### <u>Si no completas la renuncia del seguro de salud antes de la fecha límite, serás inscrito</u> <u>automáticamente en el plan de la escuela y se te cobrará la tarifa correspondiente.</u>

Si tienes preguntas sobre el proceso de renuncia, comunícate con Gallagher at:

877-307-7847

https://student.gallagherstudent.com/